| Step 1<br>Section 3.2      | <ul> <li>Collect 12 months of recent, consecutive utility data (electric, and all applicable fuels). This should already be completed from the Application submittal.</li> <li>Enter data into ERP Excel Tables - Utility tabs</li> </ul>                              |
|----------------------------|----------------------------------------------------------------------------------------------------|
| Step 2<br>Section 3.3      | <ul> <li>Perform whole-building audit of existing conditions.</li> <li>Enter data into ERP Excel Tables - General Project Information tab,<br/>Area Identification tab, Occupancy tab, Envelope tab, Mechanical tab,<br/>Lighting tab, Other Equipment tab.</li> </ul> |
| Step 3<br>Section 4        | <ul> <li>Using the information from the audit, develop baseline building energy model using one of the approved energy simulation tools (eQuest, Trane Trace, etc.)</li> <li>Complete ERP Excel Table - Modeling Approach tab.</li> </ul>                              |
| Step 4<br>Section 4.5      | <ul> <li>Use Model Calibration Tool to calibrate baseline building model to actual utility bills.</li> <li>If "Overall Accuracy" statistics PASS then proceed to the next step. Otherwise adjust model until calibration passes.</li> </ul>                            |
| Step 5<br>Section 3.4      | <ul> <li>Select Energy Efficiency Measures (EEMs) that will be implemented in the building.</li> <li>Enter this information into ERP Excel Tables- Measure Descriptions tab.</li> </ul>                                                                                |
| Step 6<br>Section 4.6      | <ul> <li>Add EEMs incrementally to baseline building model.</li> <li>Complete ERP Excel Tables - Measure Simulation tab.</li> </ul>                                                                                                    |
| Step 7<br>Section 3.5, 3.6 | <ul> <li>Complete ERP Excel Tables - Implementation &amp; Financing tab.</li> <li>Review ERP Excel Tables - Project Summary &amp; Incentives tab, and<br/>CBECS Statistics tab.</li> </ul>                                                                             |
| Step 8                     | <ul> <li>Review ERP Excel Tables - Partner Internal QC tab and make any<br/>necessary revisions.</li> </ul>                                                                                                    |
| Step 9<br>Section 3.8      | • Create a pre-construction Benchmark through EPA <b>Portfolio Manager</b> .                                                                                                    |
| Step 10<br>Section 2.5     | •Submit to Market Manager per Submission Guidelines.                                                                                                    |